# 浙江传媒学院 2024 年艺术类本科校考 初试报名操作手册

(以下图片仅为示例,以系统实际呈现为准)

### 报名缴费流程图

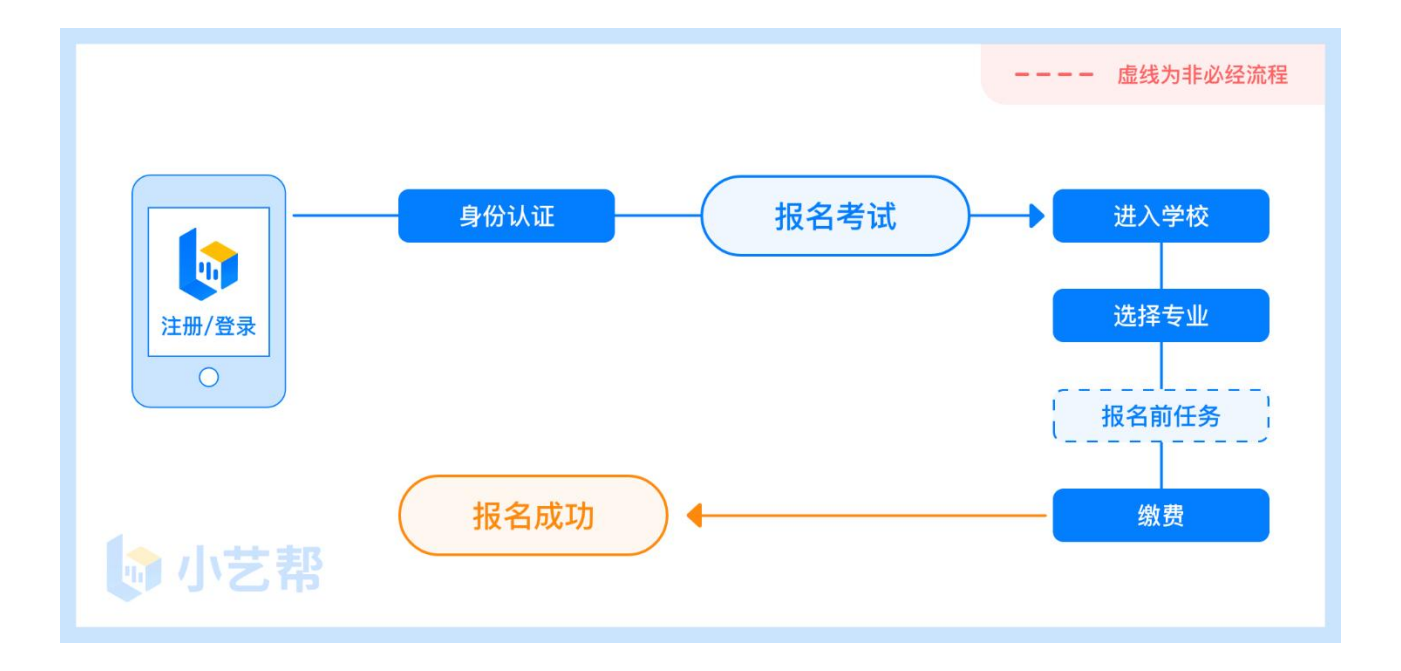

### 1. 下载注册及登录

#### 1.1 下载安装

扫描下方二维码即可下载安装,或关注"小艺帮"微信公众号获取下载二维码,或到小艺帮官 方网站(产品介绍页面)扫描二维码下载。小艺帮官方网址:https://www.xiaoyibang.com/

安装时,请授权<mark>允许</mark>小艺帮使用您的摄像头、麦克风、扬声器、存储空间、网络等权限,以保 证可以正常考试。

小艺帮仅提供手机安卓、鸿蒙和 IOS 版本,不支持各种安卓、鸿蒙平板和 iPad,敬请谅解!

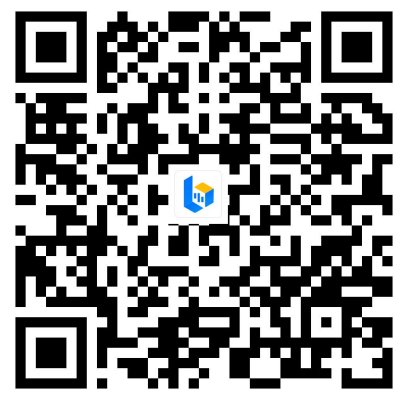

#### 1.2 注册

打开 app 点击【注册】,输入手机号,点击发送验证码后填写,设置密码并牢记,点击注册。 华侨及港澳台考生请点击注册页下方【港澳台侨及国际用户入口】进行注册。 已注册过小艺帮账号的无须注册,直接用原有账号登录即可。

### 1.3 登录

进入登录页,使用手机号/身份证号/邮箱和密码即可登录,身份证号登录必须是后续完成考生 身份认证方可使用,身份证号必须为考生本人身份证号。

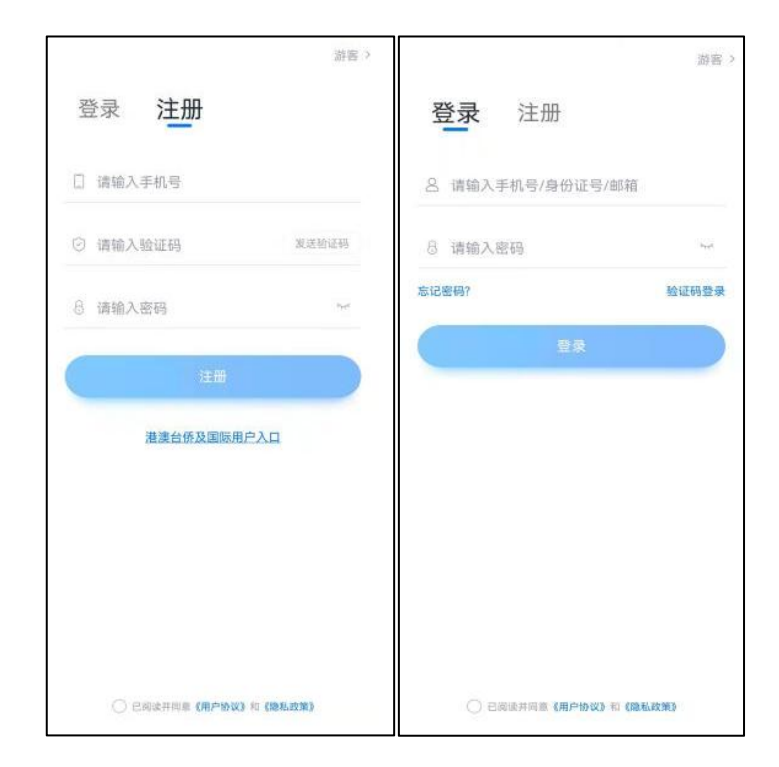

## 2. 身份认证及填写考生信息

首次登录,需要认证考生的报考信息,才可以报名参加考试。注意屏幕下方小蓝条,认证免费, 认证后不可更改信息。

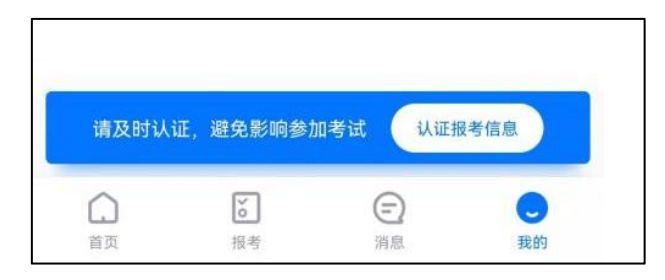

### 2.1 身份认证

请认证考生身份证照片,按提示上传身份证人像面和国徽面,点击下一步,也可点击右上方手动上传身份证信息,填写身份证上的信息进行识别;华侨及港澳台考生可选择护照或通行证认证。 如遇到身份证已被验证,可点击"去申诉",请耐心等待人工审核结果。

#### 请尽早完成身份认证以免影响报考。

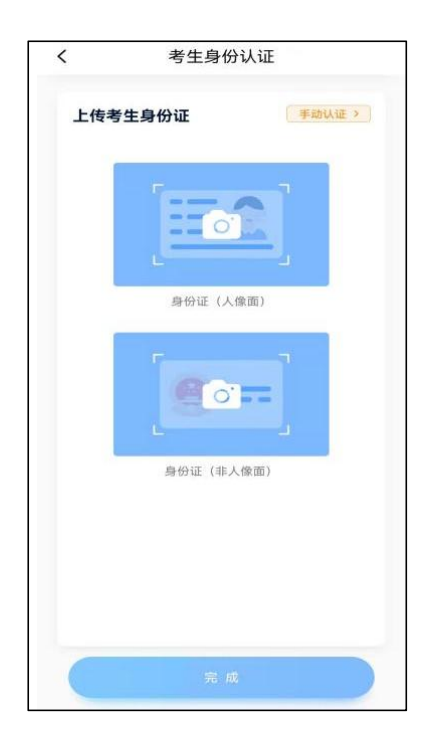

2.2 填写考生信息

1.提前准备一张本人近期免冠正面电子证件照。

2.选择身份为"<mark>高考生</mark>",按照指引填写<mark>学籍信息</mark>,即可完成认证。请务必根据实际情况填写。

|                   | 考生信息      |          |
|-------------------|-----------|----------|
| 请选择身份             |           | 高考生      |
| 学籍信息<br>* 请填写个人真实 | 信息、以免影响考  | 试结果      |
| <u>闾</u> 高考报考证    | E         |          |
| 💿 高考省份            |           | 请选择高考省份; |
| 🔝 考生号(高部          | 考报名号)     | 请输入考生号   |
|                   |           | ② 说明     |
| 📆 毕业院校            |           | 请输入毕业院校  |
| 🙁 一寸免冠照           | ę.        | > @      |
| 🗊 身高              |           | cm       |
| 🔛 体重              |           | kg       |
| 收件信息              |           |          |
|                   | 完成        |          |
| 街道详情              | 46 T 18 T | 请输入地址    |

第4页共7页

## 3. 考试报名缴费

1.在【首页】搜索,或直接在下方列表找到<mark>浙江传媒学院</mark>,点击进入学校详情页,选择报考专业(含招考方向)进入。

| 重页全                      | ▲部 Q 搜索学校、留学、赛事名称                                                                                                    | 11:15                     | ul 🗟 🔳 |
|--------------------------|----------------------------------------------------------------------------------------------------|---------------------------|--------|
| )<br>浙江<br>2024<br>地名时道  | 【传媒学院)<br>3年艺术类专业校考<br>◎-                                                                                                    | Q浙江传媒学院                   | 取消     |
|                          |                                                                                                    | 浙江传媒学院                    |        |
| Article Management       | 浙江传媒学院         + 关注           公办」本科                                                                                                    |                           |        |
| Anter William            | 浙江传媒学院         + 关注           公办   本料         (1)                                                                                                    |                           |        |
|                          | 浙江传媒学院         + 关注           公办   本科                                                                                                    |                           |        |
|                          | 浙江传媒学院<br>☆办↓本科<br>☆☆↓本科<br>頂部                                                                                                    |                           |        |
| <b>(</b> )<br>首页<br>推荐 1 | <ul> <li></li></ul>                                                                                                    |                           | a      |
| 市在總安                     |                                                                                                    |                           |        |
| 我关注的                     | 新江传媒学院 + 关注<br>**** 1979年 公力   本科                                                                                                    | 浙江1を娱字阮                   |        |
| 正在考试<br>招生简章             | 中国音乐学院         + 关注           公力   本科                                                                                                    | 报 <b>考专业</b> 介绍           |        |
| 艺考                       | 九<br>上海音乐学院 十关注                                                                                                    | ▼浙江传媒学院2024年艺术类<br>本科校考初述 | 正在报名   |
| 留学                       | →→→→→→→→→→→→→→→→→→→→→→→→→→→→→→→→→→→→                                                                                                    | 表演                        | •      |
| 招聘                       | 浙江音乐学院 + 关注                                                                                                    | 播音与主持艺术                   | •      |
| 中考                       | 公理   本科                                                                                                    | 播音与主持艺术 (影视配音)            | ۲      |
| 春季高考                     | 全海音乐学院 <b>十 天注</b>                                                                                                    | 播音与主持艺术 (礼仪文化)            | •      |
| 专升本                      | 272   本料                                                                                                    | 播音与主持艺术 (双语播音)            | ۲      |
| 三位一体                     | 武汉音乐学院 + 天注                                                                                                    | 录音艺术                      | ×      |
| 提前招生                     | 2017 日本14                                                                                                    | 影视摄影与制作(电影摄影与制作)          | •      |
|                          | 》 沈阳音乐学院 + 关注                                                                                                    | 影视摄影与制作(电视节目制作)           | Þ      |
| 首页                       | i         i         i | 影视摄影与制作(电视摄像)             | •      |

第5页共7页

2.报名时请确认招考地区是否正确,仔细阅读学校招生简章、报名信息、报名须知、报考要求、 考生须知、录取规则等,然后点击下方报名按钮。

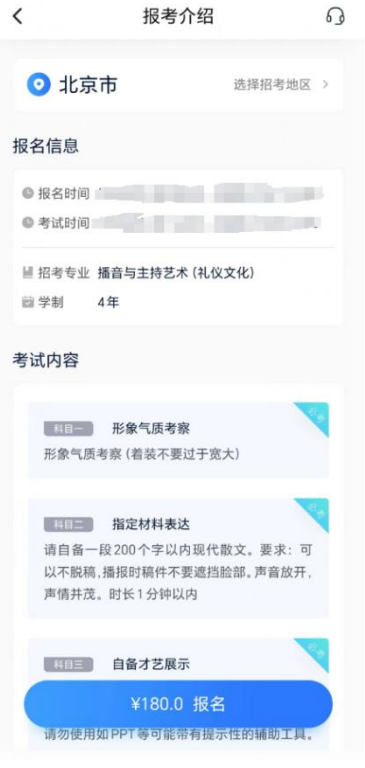

3.使用微信支付费用,完成考试报名,请保证微信账户有充足余额。<mark>特别提醒:每位考生最多</mark> 可填报 2 个专业(含招考方向)。考生务必慎重选择报考专业(含招考方向),缴费成功后,所报 专业(含招考方向)将不能进行修改!

| <               | 考试报名             | <   | 报名成功          |
|-----------------|------------------|-----|---------------|
| 考生信息            |                  |     |               |
| <b>盖</b> 姓名     |                  |     |               |
| ◎ 报考省份          |                  |     |               |
| 四身份证            |                  |     | . 120         |
| 招生专业信息          |                  |     |               |
| Ⅲ 报考专业 浙江<br>化) | 传媒学院-播音与主持艺术(礼仪文 |     | 您已成功报名        |
| ·<br>留学制 4年     |                  |     | - 浙江传媒学院 -    |
| ● 考试时           |                  | 播音- | 与主持艺术(礼仪文化)专业 |
| 支付方式            |                  |     |               |
| 🔗 微信支付          | 0                |     | 查看记录          |
|                 |                  |     | 返回            |
|                 |                  |     |               |
|                 |                  |     |               |
|                 |                  |     |               |
|                 |                  |     |               |
|                 | ¥180.0 支付        |     |               |

第6页共7页

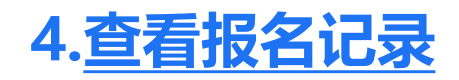

报名缴费成功以后,可在【报考-报名记录】页面查看报名记录。

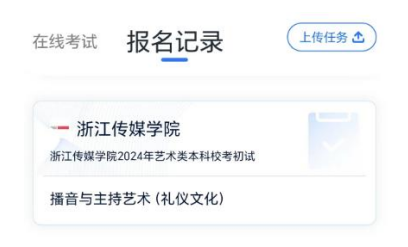

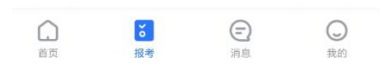

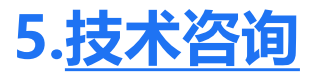

技术咨询 QQ 号: 800180626

技术咨询电话: 4001668807

服务时间:周一到周日,8:00-24:00,其他时间的咨询会延迟到当天8:00处理,敬请谅解! 以上咨询方式仅限小艺帮 APP 和小艺帮助手 APP 的系统操作及技术问题咨询。

### 6.招生咨询

考生如遇招生考试政策问题,请致电学校招生咨询电话或发送咨询问题至招生咨询邮箱。咨询电话: 0571-86832600 、86832630,咨询时间:工作日 8:30-11:30、13:30-16:30,咨询邮箱: cuzzs@cuz.edu.cn。